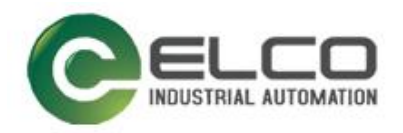

# Compact67 I/O Module

----Devicenet 系统手册

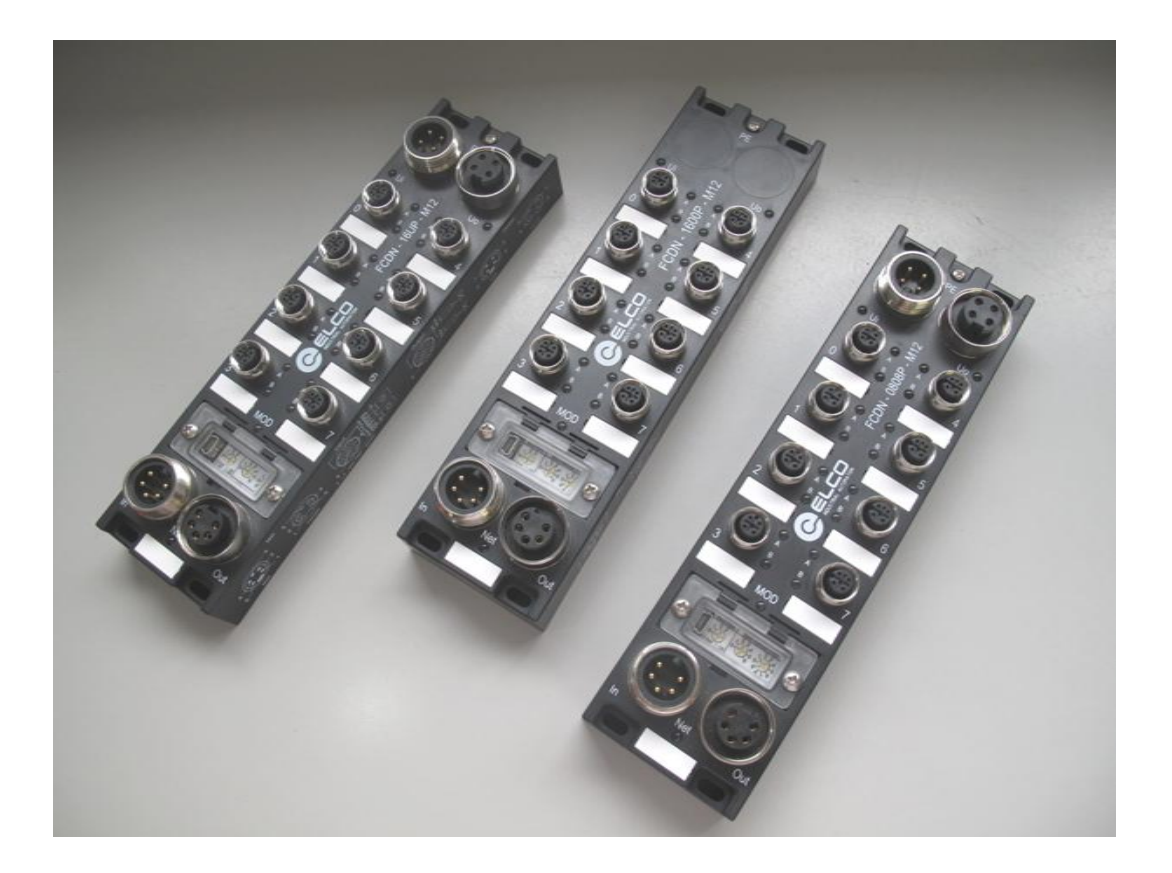

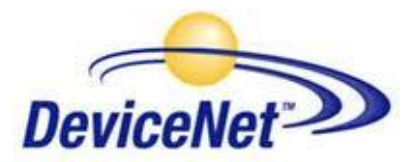

宜科 (天津) 电子有限公司

08/2014 Version 1.0

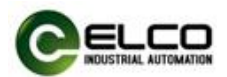

# 前言

#### 1. 本手册适用范围:

适用于 ELCO 公司 Devicenet 协议的 Compact67 分布式 I/O 设备。 通过手册中的信息,您可以在 DN 从站模式下连接控制器(PLC、DCS 等)运行 Devicenet 总线上的 Compact67 模块。

### 2. 所需基本知识:

本手册假定您具有电气及自动化工程领域的基础知识。 本手册基于发行时的有效数据描述各组件,新组件及参数调整会在新版手册 中更新。

#### 3. 指南:

本手册介绍了 Devicenet 协议下 Compact67 分布式 I/O 设备的硬件及使用。涵盖范围包括:

- 安装与接线
- 调试与诊断
- 组件
- 订货数据
- 技术参数

### 4. 技术支持:

本手册尽可能全面的描述 Compact67 分布式 I/O 设备的产品特性及使用方法, 如有疑问或关于此产品的其它问题,请联系当地 ELCO 公司办事处,或拨打服 务热线 400-608-4005。 您还可以通过 ELCO 公司网站了解更多自动化产品: <u>http://www.elco-holding.com.cn/</u>

### 5. 责任免除:

我们已对手册中所述内容与硬件和软件的一致性做过检查。 但不排除存在偏差的可能性,无法保证所述内容与硬件和软件的完全一致。 数据参数按规定已进行了相关检测,必要的修改会在新版本中完善。

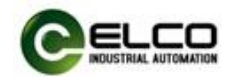

# 目录

| 前  | 言                                          | 2      |
|----|--------------------------------------------|--------|
| 1. | 产品概述                                       | 5      |
|    | 1.1 定义                                     | 5      |
|    | 1.2 产品介绍                                   | 5      |
|    | 1.3 特性                                     | 5      |
|    | 1.4 产品型号列表                                 | 5      |
| 2. | 技术参数                                       | 6      |
|    | 2.1 硬件参数                                   | 6      |
|    | 2.2 LED 指示功能                               | 7      |
|    | 2.3 常规系统布置图                                | 8      |
| 3. | 安装接线                                       | 9      |
|    | 3.1 安装尺寸图                                  | 9      |
|    | 3.2 安装位置和尺寸                                | 10     |
|    | 3.3 设置 Devicenet 地址和通讯速率                   | 10     |
|    | 3.4 Compact67 接线指导                         | 10     |
|    | 3.4.1 Compact67 保护性接地(PE)                  | 10     |
|    | 3.4.2 Compact67 总线/电源连接                    | 11     |
|    | 3.4.3 Compact67 输出供电电源连接                   | 12     |
|    | 3.4.4 Compact67 I/O 电缆连接                   | 13     |
| 4. | <b>组态调试</b>                                | 15     |
| С  | ompact67 Devicenet I/O Block – Classic M12 | 3 / 23 |

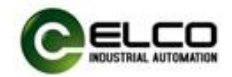

| 4.1 | 模块 EDS 文件 | 15 |
|-----|-----------|----|
| 4.2 | 信号地址分配    | 17 |
| 4.3 | 模块启动流程    | 19 |
| 4.4 | 模块组态实例    | 20 |

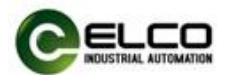

# 1. 产品概述

## 1.1 定义

Compact67 分布式 I/O 设备是紧凑型 Devicenet 从站,具有 IP67 防护等级。

# 1.2 产品介绍

标准型 Compact67 总线 I/O 为连接控制器并应用在恶劣现场环境下的现场总线 I/O 系统提供可靠、值得信赖的解决方案。

基于 60mm 宽的 IP67 防护外壳的 Compact67 模块可以标准化安装,并安全 可靠运行在水、灰尘和震动可能出现的恶劣工作环境。这些特点使得它们适用于 多种应用场合,例如物料输送系统、自动化装配系统等。

其他的功能包括支持多种信号的输入和输出,嵌入式的高亮 LED 诊断帮助维护人员更加容易的判断 I/O、模块和网络状态。

## 1.3 特性

- 紧凑的设计为机械设备直接安装节省空间
- 快速、可靠的接插件连接, MiniChange (7/8")、MicroChange (M12)
- 支持多种信号的输入和输出
- 可自由配置的 I/O 组合
- LED 状态指示
- 模块和通道的在线诊断

#### 1.4 产品型号列表

| 序号 | 产品型号           | 描述                                                                |
|----|----------------|-------------------------------------------------------------------|
| 1  | FCDN-1600P-M12 | 16 点 PNP 输入或无源触点<br>短路保护、诊断                                       |
| 2  | FCDN-0808P-M12 | <ul><li>8 点 PNP 输入或无源触点</li><li>8 点有源输出</li><li>短路保护、诊断</li></ul> |
| 3  | FCDN-16UP-M12  | 16 点输入输出,可组态<br>短路保护、诊断                                           |

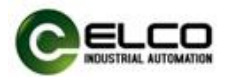

# 2. 技术参数

# 2.1 硬件参数

| 项目                    | FCDN-1600P-M12           | FCDN-0808P-M12   | FCDN-16UP-M12 |
|-----------------------|--------------------------|------------------|---------------|
| 输入点数                  | 16                       | 8                | 用户配置          |
| 输出点数                  | 0                        | 8                | 用户配置          |
| Devicenet 总线/<br>电源输入 | 7/8"(Male,针)五针           |                  |               |
| Devicenet 总线/<br>电源输出 | <b>7/8"</b> (Female,孔)五针 |                  |               |
| I/O 输入输出              | A-Code M12(Female,孔)     |                  |               |
| 辅助电源输入                |                          | 7/8"(Male,针)四针   |               |
| 辅助电源输出                |                          | 7/8"(Female,孔)四针 |               |
| 正常 Mod/Input<br>电压    |                          | 24VDC (18~30V)   |               |
| 正常 Output 电压          |                          | 24VDC (18~30V)   |               |
| 最大输出电流                | N/A                      | 每通道 2A,          | 模块共 8A        |
| 输出短路电流                | N/A                      | 每通道              | 20mA          |
| 最大开关频率                | N/A 200Hz                |                  |               |
| 输出电压                  | N/A                      | 供电电              | 玉-0.7V        |
| 输出类型                  | N/A PNP 型                |                  |               |
| 输入信号"0"               |                          | 低电平: 0~5V        |               |
| 输入信号"1"               | 高电平: 10~30V              |                  |               |
| 输入延时                  | 0.5ms                    |                  |               |
| 输入电流                  | 6.4mA                    |                  |               |
| 输入供电电流                | 保持电流 200mA,动作电流 400mA    |                  |               |
| 正常输入电压                |                          | 24VDC (10~30V)   |               |
| 输入类型                  | PNP 型                    |                  |               |
| 地址范围                  | 1~63                     |                  |               |
| 工作温度                  | -25 ℃70 ℃                |                  |               |
| 存储温度                  | -25℃90℃                  |                  |               |
| 抗震等级                  | 符合 IE068-2-6             |                  |               |
| 抗干扰 EMC               |                          | EN 61000-6-2     |               |
| 防护等级                  | IP67                     |                  |               |
| 工作寿命                  | 100,000 小时               |                  |               |

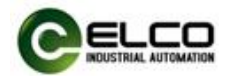

# 2.2 LED 指示功能

通过模块自带的指示灯,可以清晰的标明模块的运行状态

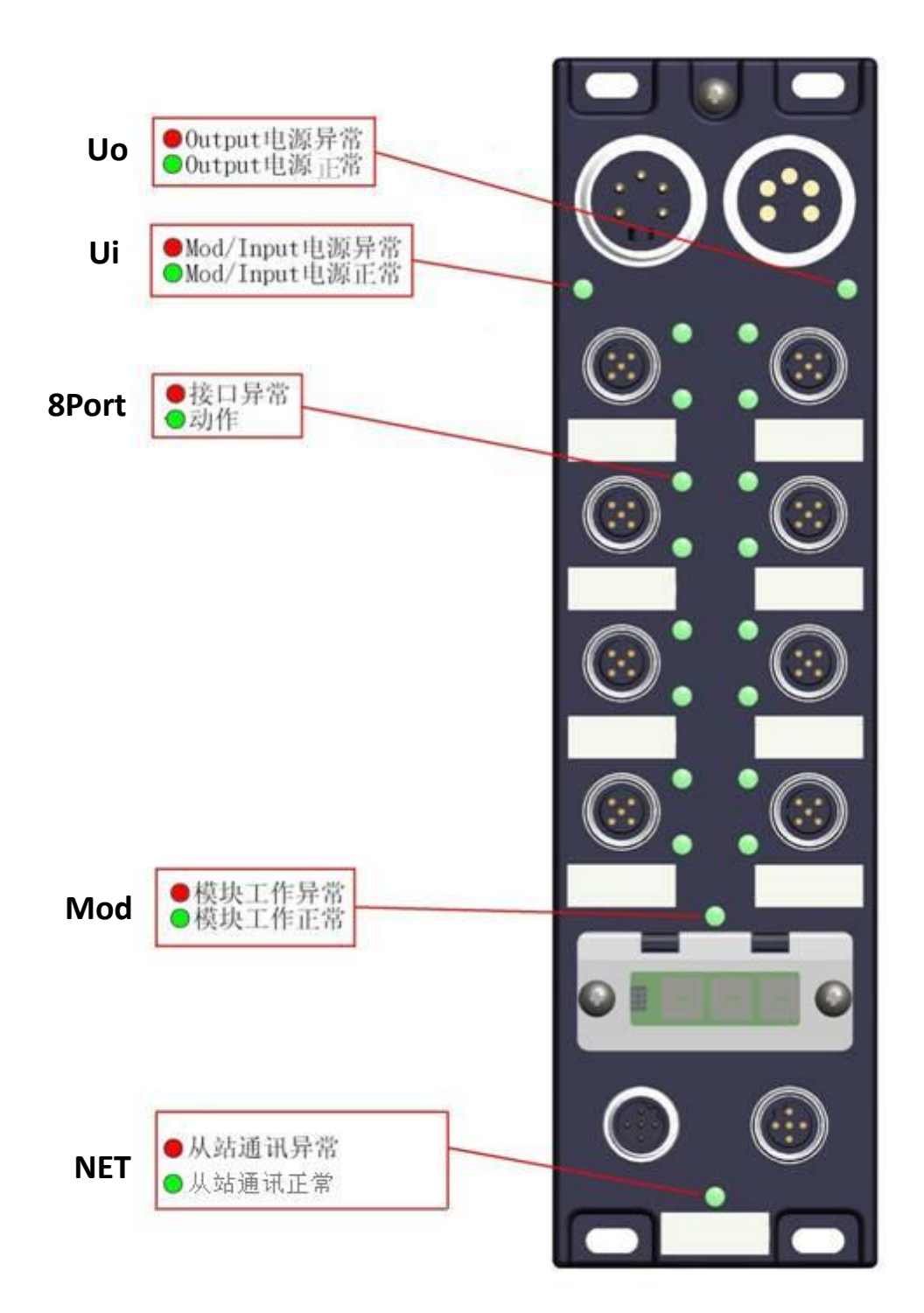

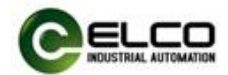

# 2.3 常规系统布置图

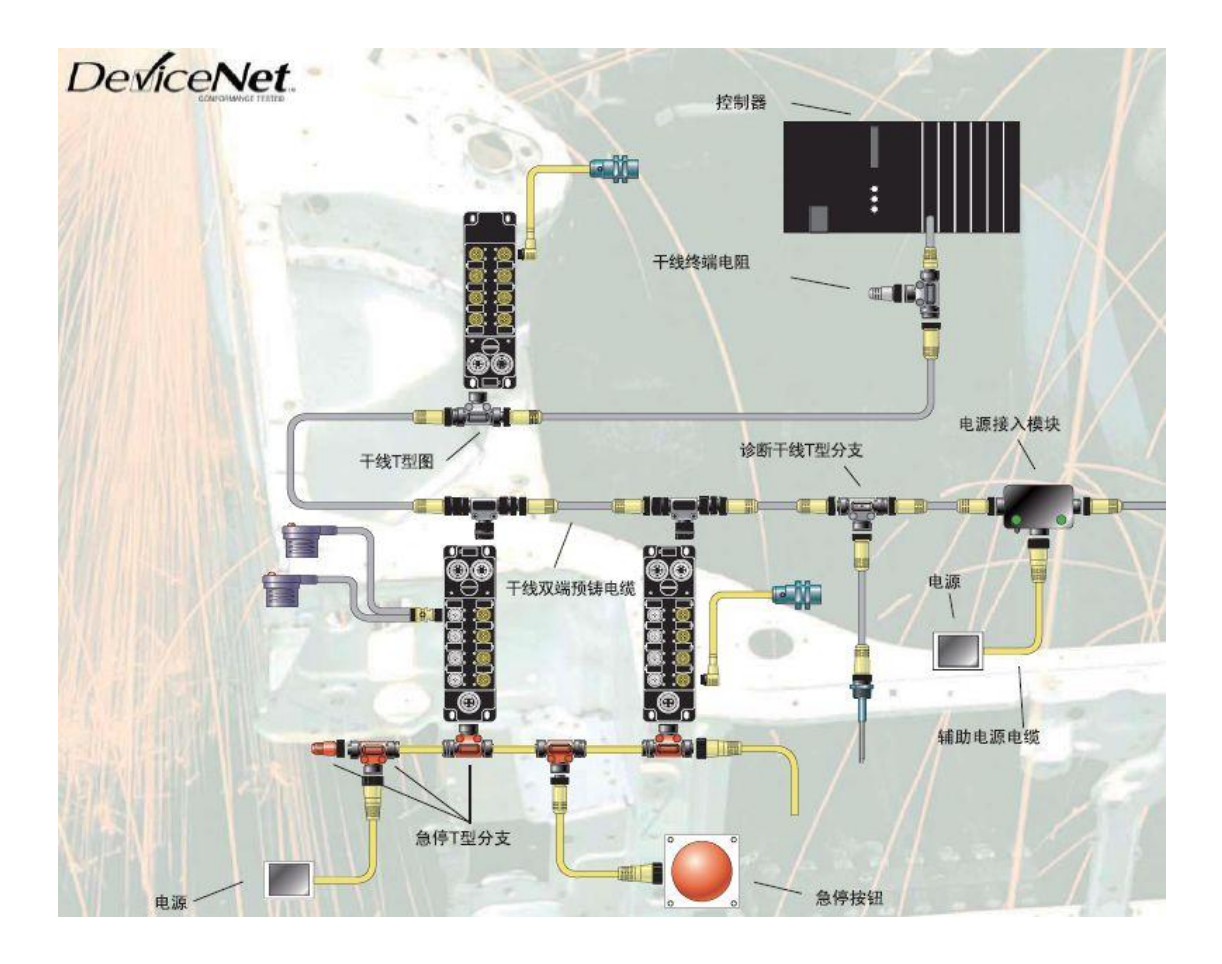

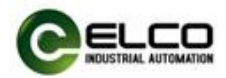

# 3. 安装接线

# 3.1 安装尺寸图

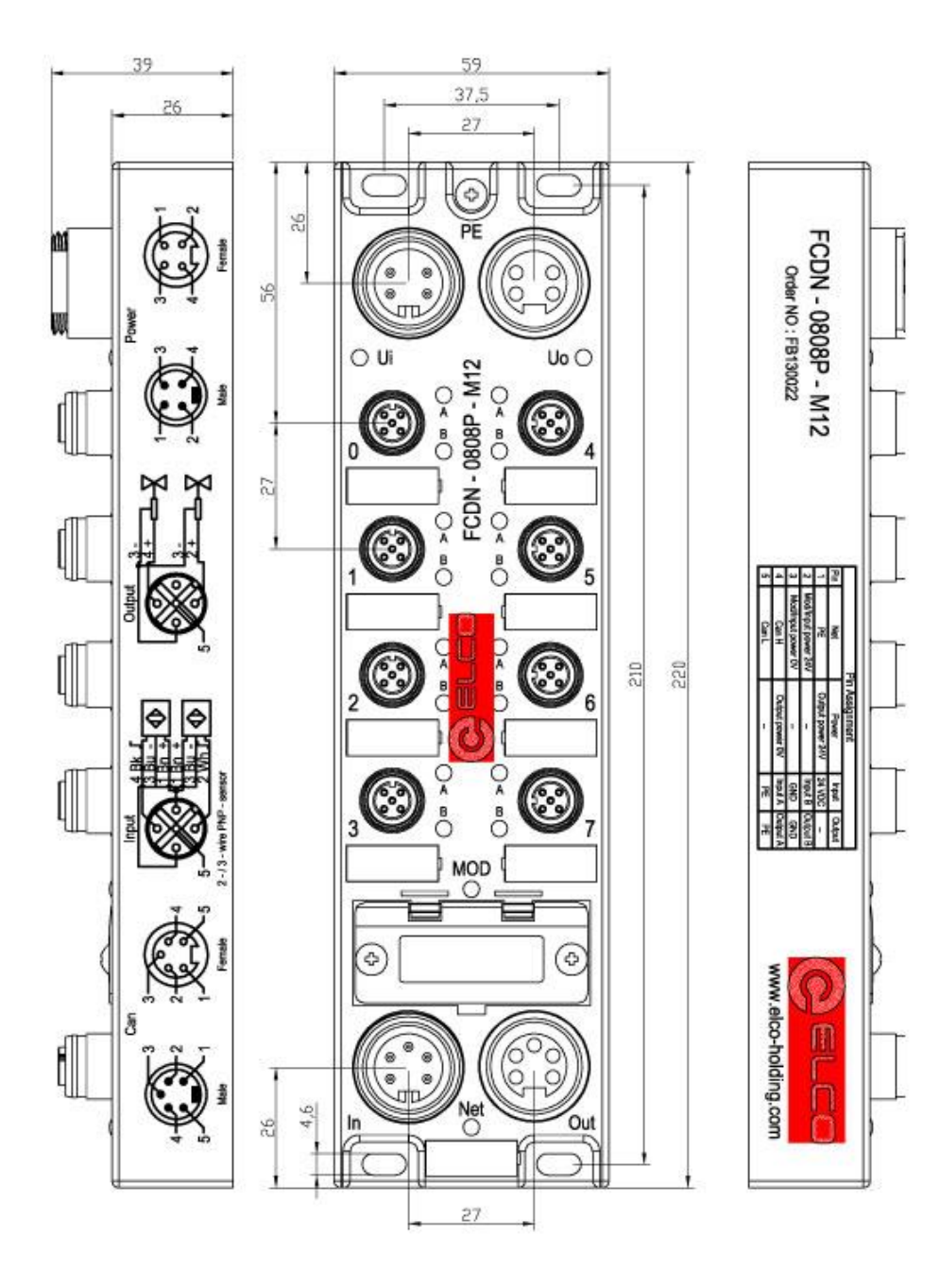

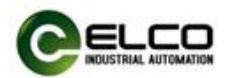

# 3.2 安装位置和尺寸

得益于 IP67 的高防护等级和优秀的抗震动及抗干扰能力, Compact67 产品 几乎可以安装于任何位置。

Compact67 模块采用统一的外形尺寸,下表显示了模块的安装尺寸:

|      | 具体尺寸       |
|------|------------|
| 安装宽度 | 60mm       |
| 安装高度 | 220mm      |
| 安装深度 | 39mm(无连接器) |

# 3.3 设置 Devicenet 地址和通讯速率

Devicenet 地址指定了 Devicenet 网络上的 Compact67 分布式 I/O 设备的地址, Compact67 的 Devicenet 地址设置需打开拨码开关的塑料防护盖方能设置,调整 模块的 Devicenet 地址需注意以下几点:

- 1) 地址设定由旋转编码决定, 需断电操作
- 2) 位于同一 Devicenet 网络内的从站地址具有唯一性,不可重复
- 3) 模块的拨码地址必须和组态工具中的模块设定地址一致
- 4) 地址设定范围:1-63
- 5) 模块仅在模块上电启动时才会接受更改后的 Devicenet 地址

模块正面总共有三个旋转开关,左侧一个设置通讯速率,右侧两个设置从站 地址,对应旋转值×10、×1,通过箭头指示标明当前数值。

例如 Devicenet 速率自动检测,地址设定为 24 时如下图所示:

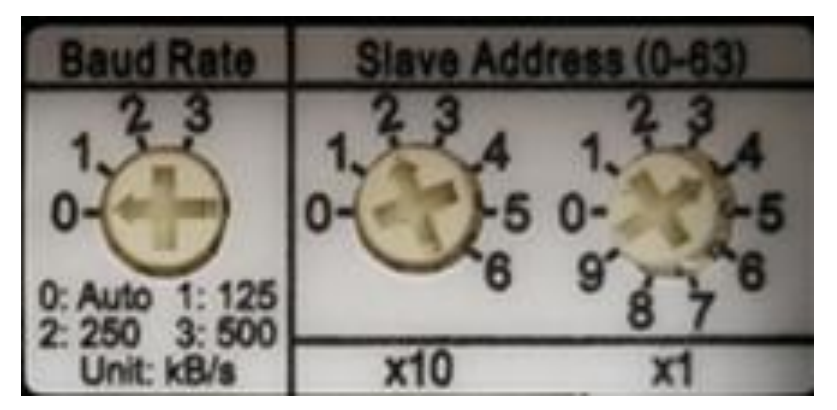

# 3.4 Compact67 接线指导

请根据基本的电气规范进行连接操作,为了人身及设备安全,我们建议在进 行接线操作时断开供电电源。

### 3.4.1 Compact67 保护性接地(PE)

- 每个模块的上部均配有一个接地螺钉 PE
- 将模块连接到保护性接地可以将干扰电流释放到地下,并确保模块的安

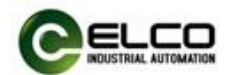

全性和 EMC 兼容性

● 务必确保与保护性接地的低阻抗连接

#### 3.4.2 Compact67 总线/电源连接

所有 Compact67 模块采用标准 24VDC 供电,输入电压范围 18~30VDC,使用标准 7/8"接插件形式连接。

1) 总线/电源接入端连接器视图(公头, Male)

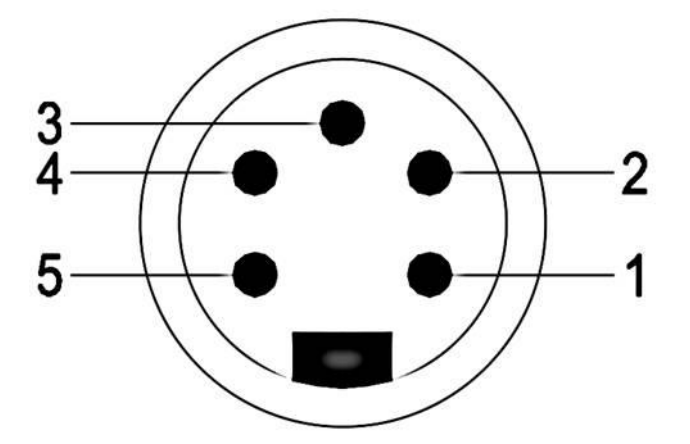

2) 总线/电源接出端连接器视图(母头, Female)

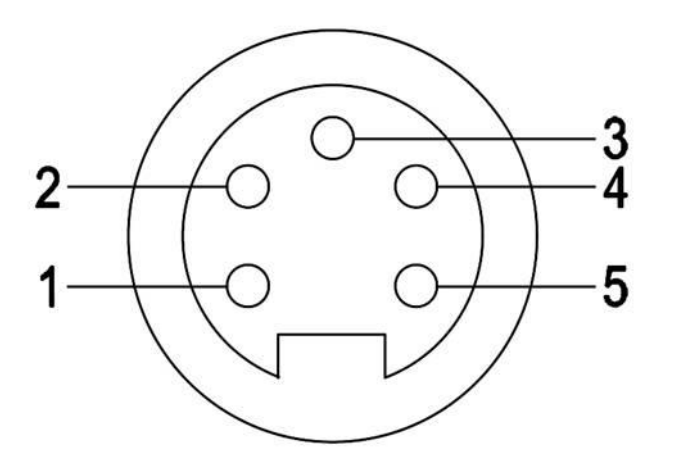

3) 总线/电源接口定义

| 接口端子号 | 接口功能          | 电源电压 |
|-------|---------------|------|
| 1     | 保护地 PE        | -    |
| 2     | 模块与输入信号电源 1L+ | 24V  |
| 3     | 模块与输入信号电源 1M  | 0V   |
| 4     | CAN H         | -    |
| 5     | CAN L         | -    |

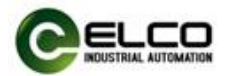

#### 3.4.3 Compact67 输出供电电源连接

1) 辅助电源接入端连接器视图(公头, Male)

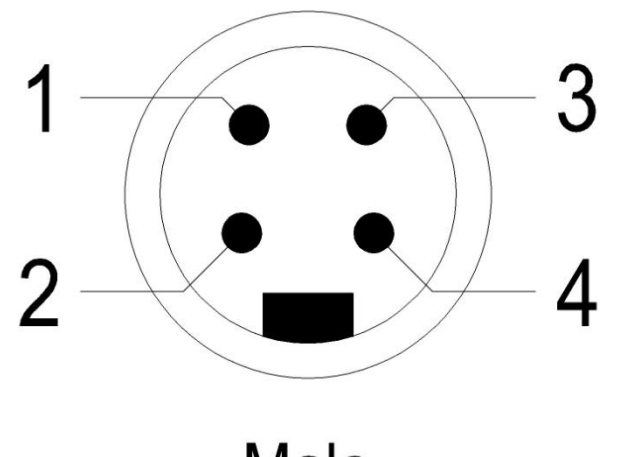

Male

2)辅助电源接出端连接器视图(母头,Female)

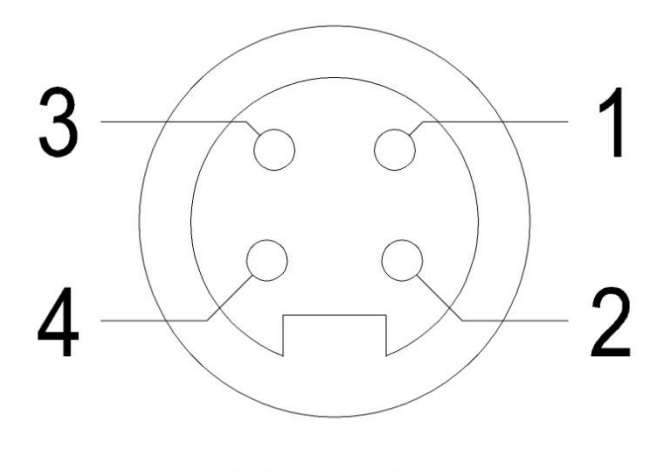

Female

3) 辅助电源接口定义

| 接口端子号 | 接口功能       | 电源电压 |
|-------|------------|------|
| 1     | 输出信号电源 2L+ | 24V  |
| 2     | -          | -    |
| 3     | -          | -    |
| 4     | 输出信号电源 2M  | 0V   |
| 5     | -          | -    |

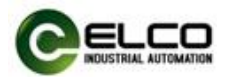

#### 3.4.4 Compact67 I/O 电缆连接

所有 Compact67 模块 I/O 信号通过标准 5 针 M12 接插件形式连接,每个端口最多可以连接两个信号(输入或输出)。

1) 信号接收端 I/O 连接器视图(母头, Female)

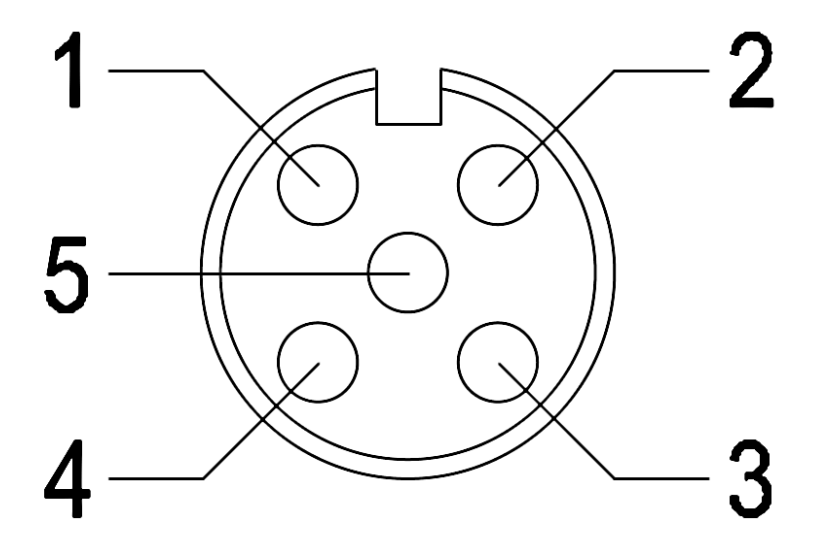

2) 总线接口定义

| 接口端子号 接口功能 |             | 备注    |
|------------|-------------|-------|
| 1          | 信号供电电源 24V+ |       |
| 2          | 信号输入 B      | 第2路信号 |
| 3          | 信号供电电源 GND  |       |
| 4          | 信号输入 A      | 第1路信号 |
| 5          | 屏蔽接地 PE     |       |

3) 接线实例

a) 双输入信号——即1个连接器接2个数字量输入信号,FCDN-1600P-M12、 FCDN-0808P-M12、FCDN-16UP-M12 三种型号产品均支持此形式连接。

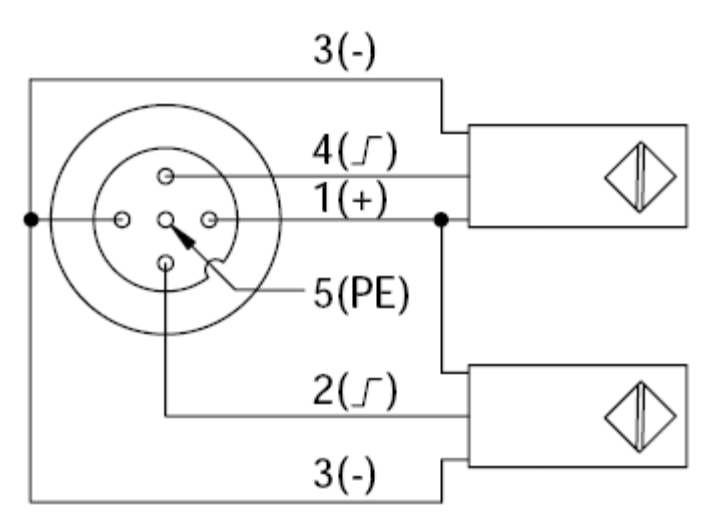

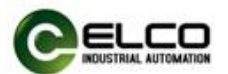

b) 双输出信号——即1个连接器接2个数字量输出信号,FCDN-0808P-M12、 FCDN-16UP-M12 两种型号产品支持此形式连接。

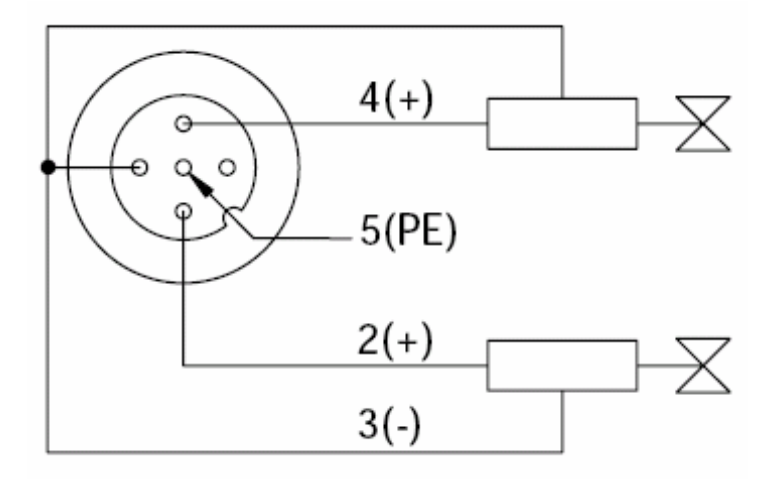

c) 输入和输出信号——即 1 个连接器接 1 个数字量输入加 1 个数字量输 出信号, FCDN-16UP-M12 这种型号产品支持此形式连接。

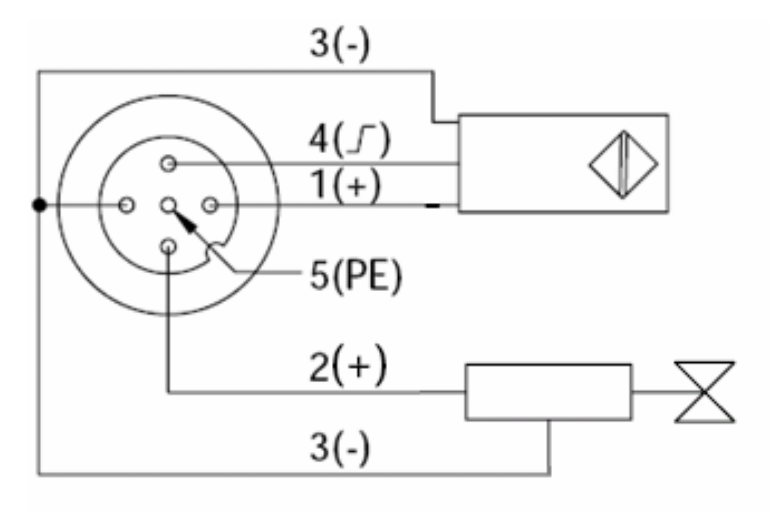

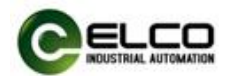

# 4. 组态调试

#### 4.1 模块 EDS 文件

使用 EDS 文件组态或扫描 Compact67 分布式 I/O 设备, EDS 文件用于将 Compact67 作为标准从站集成到您的系统中。您可以访问 ELCO 公司网站获得最新的 EDS 文件或拨打客户服务热线联系技术人员。

将 EDS 文件集成到系统中取决于您所使用的组态软件,通常 Devicenet 系统 所使用的 AB 公司 RSNetWorx 编程软件按照以下步骤集成 EDS 文件:

1)运行 RSNetWorx, 然后在界面中中选择"工具>安装 EDS 文件向导" (Tools >EDS Wizard..)。

| le <u>E</u> dit <u>V</u> iew <u>N</u> etwo | rk <u>D</u> evice D <u>i</u> agnost | ics <u>T</u> ools <u>H</u> elp                                            |          |
|--------------------------------------------|-------------------------------------|---------------------------------------------------------------------------|----------|
|                                            |                                     | EDS Wirard       Node Commissioning       Faulted Address Recovery Wizard |          |
|                                            |                                     |                                                                           |          |
| ( ▶ M\ Graph √ Spr                         | eadsheet ) Master/Si                | ave Configuration ) Diagnostics /                                         | 4        |
| ( ▶ ▶\ <b>Graph</b> √ Spr<br>Message Code  | eadsheet ) Master/Si                | lave Configuration ) Diagnostics /                                        | <u>.</u> |

2) 在下一个对话框中,可根据需要选择安装,卸载设备的 EDS 文件。安装 EDS 文件选择"Register an EDS file",点击下一步继续。

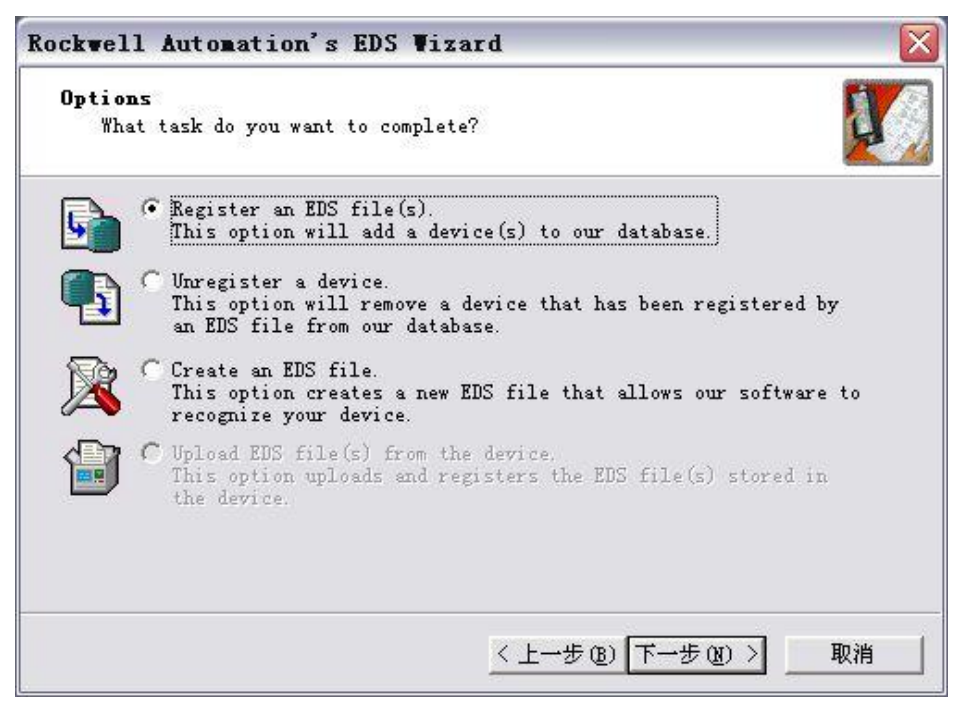

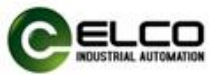

3)选择"Register a single file",并浏览到正确的安装路径,点击下一步并确 认后即可完成 EDS 文件安装。

| Electronic Dat<br>use in Rockwel | a Sheet file(s) will be add<br>1 Automation applications. | led to your system for                          | Q.  |
|----------------------------------|-----------------------------------------------------------|-------------------------------------------------|-----|
| · Register a sin                 | le file                                                   |                                                 |     |
| C Register a dir.                | ctory of KDS files                                        | 1.1.1671                                        |     |
| , weenster a dir.                | cony of LDS files   _0                                    | ok in subtolders                                |     |
| D:\Devicenet Comp                | act67 IO Moudle V2.0\FCDN-C                               | 1808P-M12. eds Brows                            | e   |
|                                  |                                                           |                                                 |     |
|                                  |                                                           |                                                 |     |
|                                  |                                                           |                                                 |     |
| • • • • • •                      |                                                           |                                                 |     |
| i) * If there                    | is an icon file (.ico) wit<br>i are registering then this | h the same name as the<br>image will be associa | ted |
| 🖌 🖋 tile(s) yo                   |                                                           |                                                 |     |
| file(s) yo                       | P                                                         | 1                                               |     |

4) 用户可以在窗口左侧的硬件视图中,看到 FCDN 系列模块的列表。

| PoviceNet - RSNetWorx fo                                                                                                    | r DeviceNet                                                                                            |                        |
|----------------------------------------------------------------------------------------------------|----------------------------------------------------------------------------------------------------|------------------------|
| <u>F</u> ile <u>E</u> dit <u>V</u> iew <u>N</u> etwork <u>D</u> evice                                                                                                    | Diagnostics <u>T</u> ools <u>H</u> elp                                                                 |                        |
|                                                                                                    | ? ]] @ @    E 1E   ₩                                                                                   | 器 사~ <mark>똝</mark>    |
| Hardware                                                                                                    | i <u>×</u> i                                                                                           |                        |
| CDN-0808F-M12<br>CDN-0808F-M12<br>FCDN-1600F-M12<br>FCDN-1600F-M12<br>FCDN-160F-M12<br>FCDN-160F-M12<br>FCDN | cs CO., Ltd<br>recated for new devices)<br>nipment Systems Co., Ltd.<br>.len-Bradley<br>stek IRD Intl. | H I Master/Slave Confi |
| Message Code Date                                                                                                    | Descriptio                                                                                             | n                      |
| M M M M M M M M M M M M M M M M M M M                                                                                                    |                                                                                                    |                        |
| Ready                                                                                                    |                                                                                                    | Offline                |

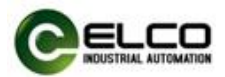

# 4.2 信号地址分配

每个 Compact67 模块共有 8 个用于连接信号的接插件(Con0~Con7),每个 接插件内有 5 根插针连接(Pin1~Pin5)。下面将分型号列表显示了每个接插件的 信号状态和 Devicenet 总线传输字节的对应关系。

| 字节数    | 位数    | 对应接插件     | 数据地址           | 诊断地址           |
|--------|-------|-----------|----------------|----------------|
|        | Bit O | Con0.Pin4 | 1:I.Data[0].0  | 1:I.Data[0].16 |
|        | Bit 1 | Con0.Pin2 | 1:I.Data[0].1  | 1:I.Data[0].17 |
| loout  | Bit 2 | Con1.Pin4 | 1:I.Data[0].2  | 1:I.Data[0].18 |
| input  | Bit 3 | Con1.Pin2 | 1:I.Data[0].3  | 1:I.Data[0].19 |
| Byte O | Bit 4 | Con2.Pin4 | 1:I.Data[0].4  | 1:I.Data[0].20 |
| Byte U | Bit 5 | Con2.Pin2 | 1:I.Data[0].5  | 1:I.Data[0].21 |
|        | Bit 6 | Con3.Pin4 | 1:I.Data[0].6  | 1:I.Data[0].22 |
|        | Bit 7 | Con3.Pin2 | 1:I.Data[0].7  | 1:I.Data[0].23 |
|        | Bit O | Con4.Pin4 | 1:I.Data[0].8  | 1:I.Data[0].24 |
|        | Bit 1 | Con4.Pin2 | 1:I.Data[0].9  | 1:I.Data[0].25 |
| loout  | Bit 2 | Con5.Pin4 | 1:I.Data[0].10 | 1:I.Data[0].26 |
| mput   | Bit 3 | Con5.Pin2 | 1:I.Data[0].11 | 1:I.Data[0].27 |
| Puto 1 | Bit 4 | Con6.Pin4 | 1:I.Data[0].12 | 1:I.Data[0].28 |
| Byte I | Bit 5 | Con6.Pin2 | 1:I.Data[0].13 | 1:I.Data[0].29 |
|        | Bit 6 | Con7.Pin4 | 1:I.Data[0].14 | 1:I.Data[0].30 |
|        | Bit 7 | Con7.Pin2 | 1:I.Data[0].15 | 1:I.Data[0].31 |

1) 16 点纯输入模块 FCDN-1600P-M12

#### 2) 8 点输入 8 点输出模块 FCDN-0808P-M12

| 字节数    | 位数    | 对应接插件     | 数据地址          | 诊断地址           |
|--------|-------|-----------|---------------|----------------|
|        | Bit O | Con0.Pin4 | 1:I.Data[0].0 | 1:I.Data[0].8  |
|        | Bit 1 | Con0.Pin2 | 1:I.Data[0].1 | 1:I.Data[0].9  |
| loout  | Bit 2 | Con1.Pin4 | 1:I.Data[0].2 | 1:I.Data[0].10 |
| input  | Bit 3 | Con1.Pin2 | 1:I.Data[0].3 | 1:I.Data[0].11 |
| Duto 0 | Bit 4 | Con2.Pin4 | 1:I.Data[0].4 | 1:I.Data[0].12 |
| Byle U | Bit 5 | Con2.Pin2 | 1:I.Data[0].5 | 1:I.Data[0].13 |
|        | Bit 6 | Con3.Pin4 | 1:I.Data[0].6 | 1:I.Data[0].14 |
|        | Bit 7 | Con3.Pin2 | 1:I.Data[0].7 | 1:I.Data[0].15 |
|        | Bit O | Con4.Pin4 | 1:O.Data[0].0 | 1:I.Data[0].16 |
|        | Bit 1 | Con4.Pin2 | 1:O.Data[0].1 | 1:I.Data[0].17 |
| Output | Bit 2 | Con5.Pin4 | 1:O.Data[0].2 | 1:I.Data[0].18 |
| Output | Bit 3 | Con5.Pin2 | 1:O.Data[0].3 | 1:I.Data[0].19 |
| Byte 0 | Bit 4 | Con6.Pin4 | 1:O.Data[0].4 | 1:I.Data[0].20 |
| Byte   | Bit 5 | Con6.Pin2 | 1:O.Data[0].5 | 1:I.Data[0].21 |
|        | Bit 6 | Con7.Pin4 | 1:O.Data[0].6 | 1:I.Data[0].22 |
|        | Bit 7 | Con7.Pin2 | 1:0.Data[0].7 | 1:I.Data[0].23 |

Compact67 Devicenet I/O Block – Classic M12

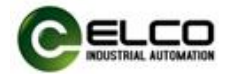

| 3) | 16 | 点输) | \输出 | 可配置模块 | FCDN-1 | 6UP-M12 |
|----|----|-----|-----|-------|--------|---------|
|----|----|-----|-----|-------|--------|---------|

| 字节数      | 位数           | 对应接插件       | 数据地址           | 诊断地址           |
|----------|--------------|-------------|----------------|----------------|
|          | Dit O        | Con Din 4   | 1:I.Data[0].0  | 1.1 Data[0] 16 |
|          | ΒΙΙ Ο        | COHO.PH14   | 1:O.Data[0].0  | 1.1.Data[0].10 |
|          | Di+ 1        | Con() Din2  | 1:I.Data[0].1  | 1.1 Data[0] 17 |
|          | DILI         | COHO.PHIZ   | 1:O.Data[0].1  | 1.1.Data[0].17 |
|          | Di+ <b>7</b> | Con1 Din4   | 1:I.Data[0].2  | 1.1 Data[0] 19 |
| Input    | DIL Z        | C0111.P1114 | 1:O.Data[0].2  | 1.1.Data[0].10 |
| input    | Di+ 2        | Con1 Din2   | 1:I.Data[0].3  | 1.1 Data[0] 10 |
| /Output  | DIL S        | CONT.PINZ   | 1:O.Data[0].3  | 1.1.Data[0].19 |
| Jourpur  | Di+ /        | Con2 Din4   | 1:I.Data[0].4  | 1.1 Data[0] 20 |
| Byte 0   | DIL 4        | C0112.F1114 | 1:O.Data[0].4  | 1.1.Data[0].20 |
| Byteo    | Rit 5        | Con? Din?   | 1:I.Data[0].5  | 1.I Data[0] 21 |
|          | DIC 5        | CONZ.FINZ   | 1:O.Data[0].5  | 1.1.Data[0].21 |
|          | Rit 6        | Con? Din/   | 1:I.Data[0].6  | 1.1 Data[0] 22 |
|          | BIL 0        | CONS.FIN4   | 1:O.Data[0].6  | 1.1.Data[0].22 |
|          | Rit 7        | Con3 Pin2   | 1:I.Data[0].7  | 1·I Data[0] 23 |
|          | Dit 7        | 60113.1 112 | 1:O.Data[0].7  | 1.1.0000000.25 |
|          | Bit O        | Con4 Pin4   | 1:I.Data[0].8  | 1·I Data[0] 24 |
|          | Dit U        | Con4.1 m4   | 1:O.Data[0].8  | 1.1.0000[0].24 |
|          | Rit 1        | Con4 Pin2   | 1:I.Data[0].9  | 1·I Data[0] 25 |
|          |              | 60114.1112  | 1:O.Data[0].9  | 1.1.0000[0].25 |
|          | Bit 2        | Con5 Pin4   | 1:I.Data[0].10 | 1·I Data[0] 26 |
| Innut    |              |             | 1:O.Data[0].10 | 1              |
| mput     | Rit 3        | Con5 Pin2   | 1:I.Data[0].11 | 1·I Data[0] 27 |
| /Output  | 511 5        | 60113.11112 | 1:O.Data[0].11 | 1              |
| / Output | Bit 4        | Con6 Pin4   | 1:I.Data[0].12 | 1·I Data[0] 28 |
| Byte 0   |              |             | 1:O.Data[0].12 | 1              |
| Dyteo    | Bit 5        | Con6 Pin2   | 1:I.Data[0].13 | 1·I Data[0] 29 |
|          | 510 5        |             | 1:O.Data[0].13 | 1              |
|          | Bit 6        | Con7.Pin4   | 1:I.Data[0].14 | 1:I.Data[0].30 |
|          |              |             | 1:O.Data[0].14 |                |
|          | Bit 7        | Con7 Pin2   | 1:I.Data[0].15 | 1:I.Data[0].31 |
|          | BIL /        | CON7.PINZ   | 1:0.Data[0].15 |                |

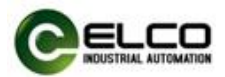

# 4.3 模块启动流程

上电启动 Compact67 分布式 I/O 模块之前,请确认系统以满足以下要求:

- Compact67 模块已完成电源、总线和信号接线
- 模块的 Devicenet 从站地址已通过拨码开关设定完毕
- 在软件中搜索 Compact67 模块并配置下载到 DN 主站中
- 模块所连接的 DN 主站已接通电源并启动完毕

启动 Compact67 模块流程图:

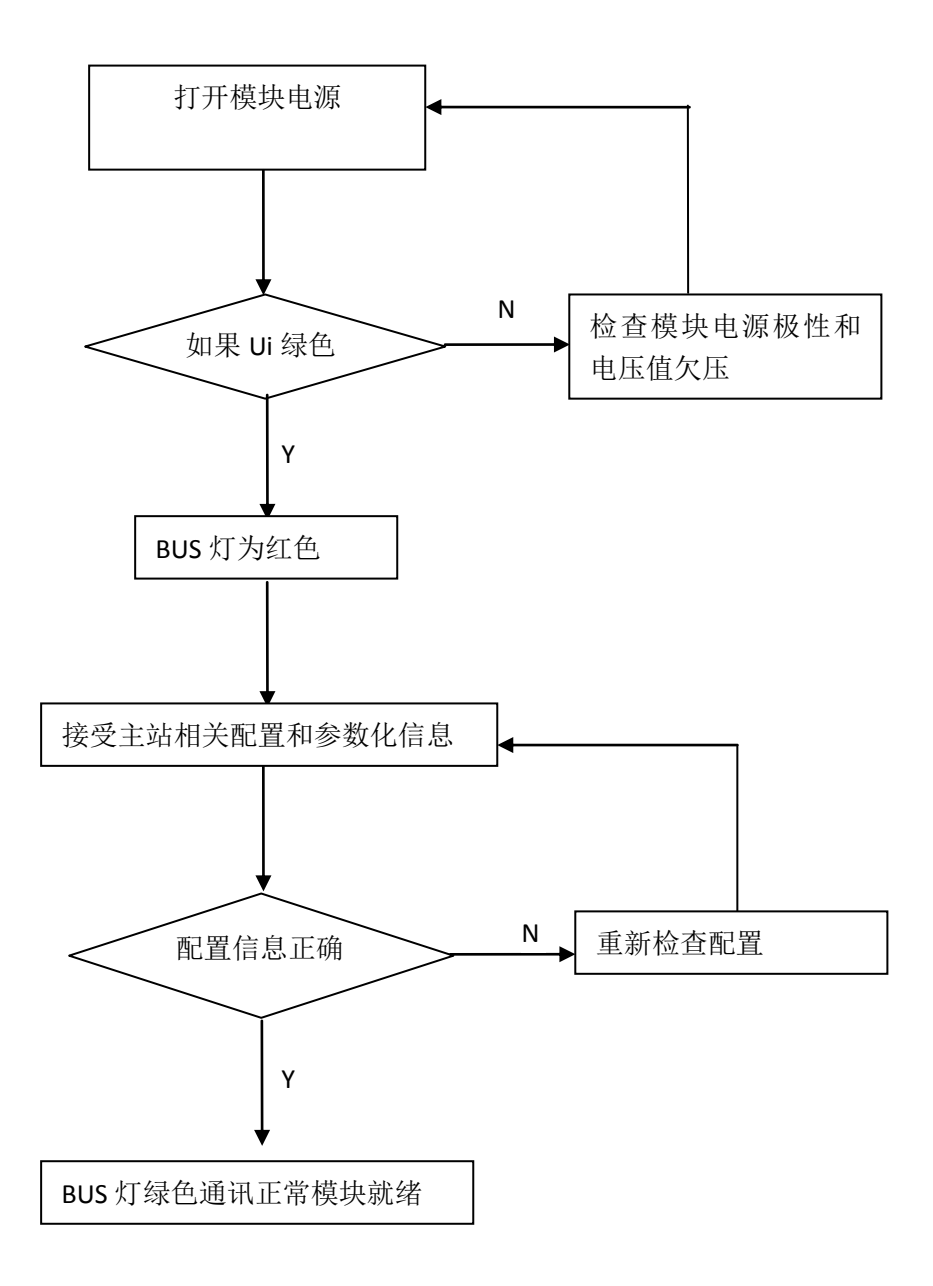

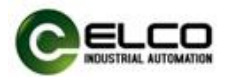

#### 4.4 模块组态实例

本节通过一个组态连接的实际操作流程, 让用户全面了解 Compact67 分布式 I/O 模块的实际使用。本例采用 ELCO 公司的 FCDN-16UP-M12 作为 DN 从站连接 AB 公司的 DN 主站 1769-SDN 模块, 默认已完成所有的供电及总线连接, Compact67 模块的从站地址已通过拨码设置为 07。我们通过图片形式表明具体的软件组态调试流程。

1) 打开 RSNetWorx for DeviceNet 软件,并新建一个工程

| By DeviceNet - RSNetWorx for De                                                                                                    | viceNet                                                            | _ 🗆 🛛      |
|----------------------------------------------------------------------------------------------------|--------------------------------------------------------------------|------------|
|                                                                                                    | ostics <u>T</u> ools <u>H</u> elp                                  | <u>a 1</u> |
| 📔 🗃 • 🖬 🎒 X 🖻 🖻 🕅                                                                                                    | ⊕ Q   E 性   驟 - 品   🍫 📰 羄                                          |            |
| Hardware                                                                                                    |                                                                    | *          |
| Motor Starter<br>Motor Starter<br>Photoslectric Sensor<br>Pointbus Motor Starte<br>PowerFlex 750-Series<br>Programmable Logic Ce<br>Rockwell Automation a<br>Stafety Discrete I/O I<br>Safety Discrete I/O I<br>Safety Discrete I/O I<br>Safety Discrete I/O I<br>Safety Discrete I/O I<br>Safety Discrete I/O I<br>Safety Discrete I/O I<br>Safety Discrete I/O I<br>Safety Controllers<br>Discrete I/O I<br>Safety Discrete I/O I<br>Safety Di<br>Safety Discrete I/O I<br>Safety Discrete I/O I<br>Safety Discrete | IN N Graph ∫ Spreadsheet ) Master/Slave Configuration ) Diagnostic | s / P      |
| Message Code Date                                                                                                    | Description                                                        |            |
|                                                                                                    |                                                                    |            |
| 2                                                                                                    |                                                                    | >          |
| Ready                                                                                                    |                                                                    | Offline    |

#### 2) 按照 4.1 节的指导安装 EDS 文件

| e Earr Area Wera                | ork <u>D</u> evice D <u>i</u> agnostics | Tools Help                                            |         |
|---------------------------------|-----------------------------------------|-------------------------------------------------------|---------|
| 🖻 • 🖬 🎒 👌                       | ; 🖻 🖻 🙌 🗏 🕀 E                           | EDS Wizard                                            |         |
|                                 | 11                                      | Node Commissioning<br>Faulted Address Recovery Wizard |         |
|                                 |                                         |                                                       |         |
| ► H\ Graph / Sp                 | ireadsheet 🚶 Master/Slave               | Configuration } Diagnostics /                         | 4       |
| I► M\Graph / Sp<br>Message Code | rreadsheet ) Master/Slave               | Configuration ) Diagnostics /<br>Description          | <u></u> |

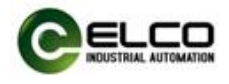

3) 点击 Online 图标,选择相应的模块对整个网络进行扫描

| By DeviceNet - RSNetVorx for DeviceNet                                                                                                    |                                     |
|----------------------------------------------------------------------------------------------------|-------------------------------------|
| File Edit View Network Device Diagnostics Tools Help                                                                                                    | a a                                 |
|                                                                                                    |                                     |
| Image: Second PLC Safety Same     Image: Second PLC Safety Same     Image: Second PLC Safety Same     Image: Second PLC Safety Same     Image: Second PLC Safety Same     Image: Second PLC Safety Same     Image: Second PLC Safety Same     Image: Second Plc Safety Safety Sa | LOGI<br>, VAI<br>e, IT<br>postice / |
|                                                                                                    | >                                   |
| Ready                                                                                                    | Offline                             |

4) 扫描到 1769 模块和 07 号从站

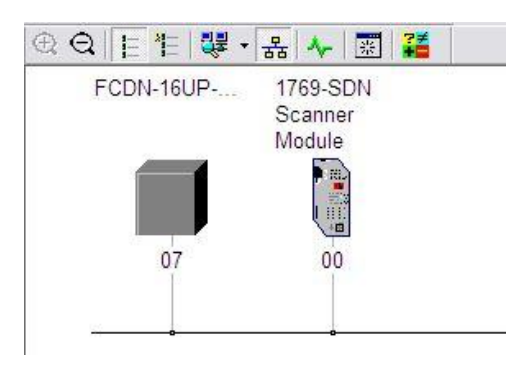

5) 双击 1769-SDN 模块打开地址分配界面

| 1 ODIT-1 | 6UP 1769-SDN<br>Scanner | 1769-SDN Scanner Module                                                                                                    |
|----------|-------------------------|----------------------------------------------------------------------------------------------------|
| 0        | 7 00                    | General Module Scanlist Input Output ADR Summary   Image: 1769-SDN Scanner Module   Name: 1769-SDN Scanner Module   Description: |
|          |                         | Add <u>r</u> ess: 0                                                                                                    |
|          |                         | Tupe: Communications Adapter [12]                                                                                                |
|          |                         | Device: 1769-SDN Scanner Module [105]                                                                                            |
|          |                         | Catalog: 1769-SDN                                                                                                    |
|          |                         | Paulitian 2002                                                                                                    |

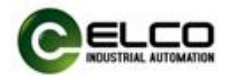

6) 选择 Scanlist 选项卡,弹出确认对话框选择"Upload"

| Scanne | r Co                                | onfigurati                                                                       | on Applet                                                                            |                                                                 | l |
|--------|-------------------------------------|----------------------------------------------------------------------------------|--------------------------------------------------------------------------------------|-----------------------------------------------------------------|---|
| ?      | Do y<br>devi<br>down<br>upd:<br>For | you want to u<br>ice, updating<br>hload the sof<br>ating the dev<br>more informs | pload the confi;<br>; the software's<br>:tware's configu<br>rice?<br>.tion, press F1 | guration from the<br>configuration; or<br>ration to the device, |   |
|        |                                     | Upload                                                                           | Download                                                                             | Cancel                                                          |   |

7)将 07 号站点的模块 FCDN-16UP-M12 添加到扫描列表中

| mostics <u>l</u> oc | ols <u>H</u> elp<br>역 - 링클 - 뭄 | 사 📰 👬                    |                                                                            |                                                      |                                                                                      |                                       |
|---------------------|--------------------------------|--------------------------|----------------------------------------------------------------------------|------------------------------------------------------|--------------------------------------------------------------------------------------|---------------------------------------|
| FCE                 | 0N-16UP 17<br>Sc<br>Mc<br>07   | 69-SDN<br>anner<br>odule | Available Devices                                                          | mer Wodule<br>eanlist   Input<br>::<br>M12<br>><br>< | Output   ADR<br>Scanlist:                                                            | ? 🔀                                   |
|                     | \ <b>Graph √Spread</b> s       | heet ) N                 | ✓ Automap on Au<br>[pload from Scar<br>lownload to Scar<br>dit I/O Paramet | ld<br>ner<br>ers                                     | Node Agti<br>Electronic Ke<br>Device Ty<br>Yendor<br>Eroduct C<br>Major Bey<br>Hinor | ve<br>y:<br>ode<br>ision<br>or higher |
| 16:26:58            | Description<br>Mode changed    | to online.               | 确定                                                                         | 取消                                                   | 应用 ( <u>k</u> )                                                                      |                                       |

## 8) 在 Input 和 Output 选项卡中还可修改 07 号站对应的 IO 地址

| 1769-SDN Scanner Module                                 | 👔 🔯 1769-SDN Scanner Module                                                                                                    |
|---------------------------------------------------------|----------------------------------------------------------------------------------------------------|
| eneral   Module   Scanlist Input   Output   ADR   Summa | ary General Module Scanlist Input Output ADR Summary                                                                                                    |
| N     Type     Size     Map     Autom                   | N     Type     Size     Map     Autollap       Image: Image: I |
| <u> </u>                                                | upUnm ap                                                                                                    |
| Advance                                                 | Advanced                                                                                                    |
| () Dption:                                              | s Dptions                                                                                                    |
| Mgmory: Discrete 💌 Start 0 📑                            | Memory: Discrete 💌 Start 0 🚔                                                                                                    |
| Bits 31 - 0                                             | Bits 31 - 0                                                                                                    |
| 1:1.Data[0] 07, FCDN-160F-M12<br>1:1.Data[1]            | 1:0.Data[0] UY, FCDN-160F-M12                                                                                                    |
| 1:1. Data[2]<br>1:1. Data[3]                            | 1:0. Data[2]<br>1:0. Data[3]                                                                                                    |
| 1:I.Data[4]                                             | 1:0. Data[4]                                                                                                    |
| 1:I. Data[5]                                            | 1:0. Data[6]                                                                                                    |
| 1:I.Data[7]                                             | v 1:0.Data[7]                                                                                                    |
|                                                         |                                                                                                    |
|                                                         |                                                                                                    |
| · · · · · · · · · · · · · · · · · · ·                   | 間助 III 确定 取消 应用(A) 帮助                                                                                                    |

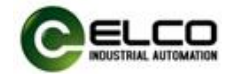

# 9) 打开 RSLogix5000 软件,并做好硬件的相关组态

| 🗭 RSLogix 5000 - comad [1769-L31]                                                                                                    | 1]                              | - 2 🛛 |
|----------------------------------------------------------------------------------------------------|---------------------------------|-------|
| Eile Edit Yiew Search Logic Communication                                                                                                    | tions Jools Kindov Help         |       |
|                                                                                                    | 🗾 🍂 🍇 👔 📴 🔍 🔍 Select a Language |       |
| Offline D. FRUN<br>No Forces D. OK<br>No Edte A. FIA                                                                                                    |                                 |       |
| Controller coma Controller Tags Controller Tags Controller Tags Controller Fault Madler Foreinigen  Foreinigen Foreinigen |                                 |       |
| Ready                                                                                                    |                                 |       |

10)为了激活 Devicenet 网络,需要给下面的信号置 1

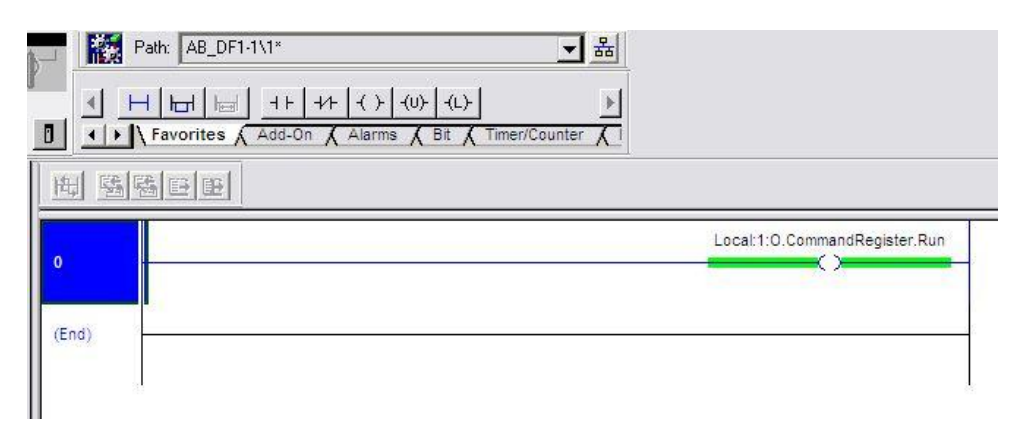